# Programovací prostředek AmexCLV-V1.0

# Popis výsledku

Autor : Ing. Miroslav TALPA, Univerzita obrany, Fakulta vojenských technologií, Katedra elektrotechniky, Kounicova 65, 662 10 Brno Email: miroslav.talpa@unob.cz

## 1. Úvod

Vyvinutý programovací prostředek AmexCLV-V1.0 je určen pro rychlou tvorbu programového vybavení automatizovaných měřicích systémů operativního charakteru přímo z listu MS EXCEL. Používá pro tento účel barev pozadí listu MS EXCEL interpretované prostředím LabVIEW.

#### 2. Popis činnosti

Popis činnosti bude ukázán na příkladu automatizovaného měření převodní charakteristiky převodníku napětí-frekvence. Fyzická podoba pracoviště je na obr.1..

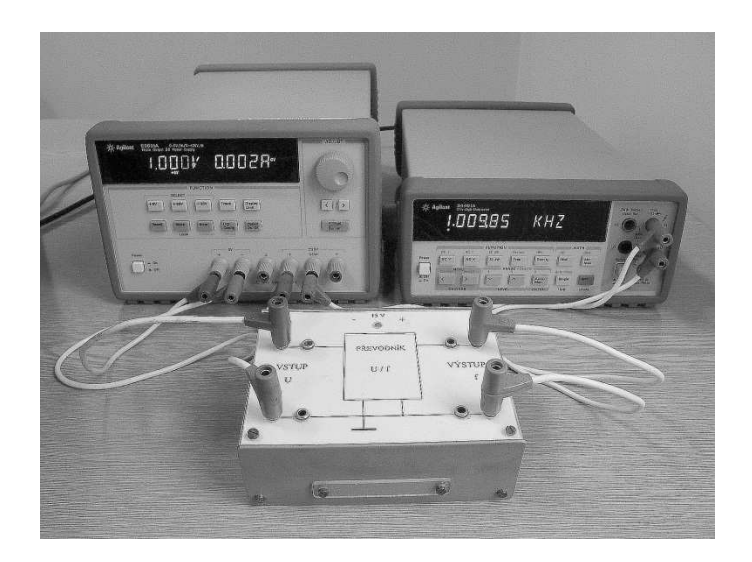

Obr. 1: Pracoviště pro měření převodníku U/f.

Vlastní převodník U/f je umístěn v přípravku. Napájecí napětí převodníku <u>Un</u> je odebírané z +25V sekce zdroje Agilent E3631a . Řídicí napětí převodníku <u>U1</u> je odebírané z 6V sekce téhož zdroje. Zdroj je připojen k PC pomocí sběrnice GPIB a má systémovou adresu 17. Kmitočet výstupního

pravoúhlého signálu převodníku <u>fv</u> je měřen multimetrem Agilent 34401a, který je taktéž připojen k PC pomocí sběrnice GPIB a má systémovou adresu 22.

| 1  | В | С             | D              | E            | F            | G |
|----|---|---------------|----------------|--------------|--------------|---|
| 19 |   | Převodní o    | harakteristika |              |              |   |
| 20 |   |               |                |              |              |   |
| 21 |   | Un[V]         | U1[V]          | fv[Hz]       | p[Hz/V]      |   |
| 22 |   | 15            | 0.1            | 9.949308E+01 | 9.949308E+02 |   |
| 23 |   |               | 0.2            | 2.032851E+02 | 1.016426E+03 |   |
| 24 |   | 1940)<br>1940 | 0.3            | 2.989099E+02 | 9.963663E+02 |   |
| 25 |   |               | 0.4            | 3.985822E+02 | 9.964555E+02 |   |
| 26 |   | 144           | 0.5            | 4.981649E+02 | 9.963298E+02 |   |
| 27 |   | (3)           | 0.6            | 5.978694E+02 | 9.964490E+02 |   |
| 28 |   | 144           | 0.7            | 6.969738E+02 | 9.956769E+02 |   |
| 29 |   |               | 1              | 9.965284E+02 | 9.965284E+02 |   |
| 30 |   | 141           | 2              | 1.995964E+03 | 9.979820E+02 |   |
| 31 |   |               | 3              | 2.998614E+03 | 9.995380E+02 |   |
| 32 |   |               |                |              |              |   |
| 33 |   |               |                |              |              |   |
| 34 |   |               |                |              |              |   |

Obr. 2: Tabulka typu TabXY aplikace AmexCLV na aktivním listu MS EXCEL.

Tabulka , obr. 2., nastavovaných hodnot napětí napájejícího a řídicího převodník , naměřených hodnot výstupní frekvence signálu převodníku a vypočítávaného převodního koeficientu převodníku je sestavena na Listu1 sešitu MS Excel dle pravidel barevných schémat a jejich topologie jazyka prostředí AmexC.

| TestSešit1.xlsx |   |        |           |                   |                             |         |  |  |  |
|-----------------|---|--------|-----------|-------------------|-----------------------------|---------|--|--|--|
|                 | A | В      | С         | D                 | E                           | F       |  |  |  |
| 4               |   |        |           |                   |                             |         |  |  |  |
| 5               |   |        | Delay [s] | lfc               | Task                        | Control |  |  |  |
| 6               |   |        |           |                   |                             |         |  |  |  |
| 7               |   |        |           |                   |                             |         |  |  |  |
| 8               |   | fv[Hz] |           | GPIB_Send_Receive | 22/:MEAS:FREQ?              | M       |  |  |  |
| 9               |   | Un[V]  | 1         | GPIB_Send         | 17/:OUTP ON;:INST P25V;VOLT | М       |  |  |  |
| 10              |   | U1[V]  |           | GPIB_Send         | 17/:OUTP ON;:INST P6V;VOLT  | M       |  |  |  |
| 11              |   | rnd    | 0         | DEMI              |                             | M       |  |  |  |
| 12              |   |        |           |                   |                             |         |  |  |  |

Obr. 3: Tabulka příkazů řídicích záhlaví na Listu2.

Záhlaví tabulky obsahuje odkazy na příkazy tzv. řídicích záhlaví, viz obr.3.,např. buňka Un[V] z obr.2. obsahuje odkaz "=List2!\$B\$9". Aktivní sešit je pak propojen prostřednictvím vazby ActiveX s výkonnou aplikací AmexCLV spuštěnou v prostředí LabVIEW firmy National Instruments, která interpretuje barevná schémata listu MS Excel a provádí nastavování konkrétních hodnot napětí a odměry kmitočtu výstupního signálu. Smluvená modrá barva záhlaví označuje tzv. aktivní buňky. Jiná než smluvená barva buňky záhlaví znamená, že záhlaví bude aplikace AmexCLV ignorovat. Část tabulky, která slouží k zápisu požadovaných nastavovaných hodnot napětí a k zápisu změřených hodnot kmitočtu má smluvenou barvu zelenou. Záhlaví tabulky sloupce buněk jenž je použíta k výpočtu převodního koeficientu má jinou barvu než smluvenou modrou, tím je zabezpečeno, že je aplikace AmexCLV ignoruje. Blokovat zpracování buněk lze i jiným způsobem, jak je ukázáno na obr.5.. Jde o použití jiné než smluvené barvy pozadí buňky, znaku "-", předsazení znaku "#" buňce, či dvou znaků "##" pro blokování výkonu celého řádku. Ovládací panel aplikace AmexCLV je uveden na obr.4..

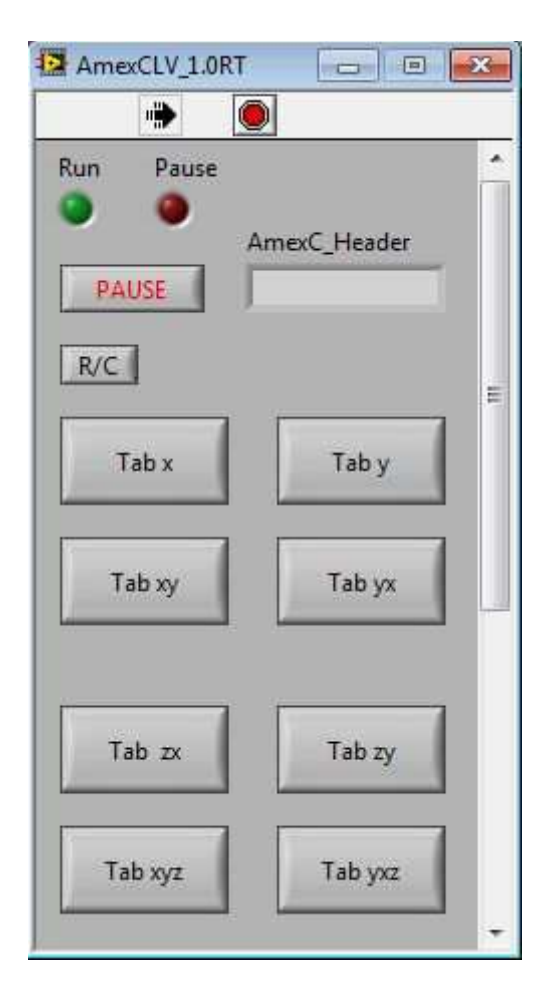

Obr. 4: Ovládací panel aplikace AmexCLV-V1.0.

Po označení tzv. startovní buňky, v našem případě C22, sestavené tabulky a stisknutí tlačítka **TabXY** spuštěné aplikace AmexCLV\_V1.0RT.vi v prostředí LabVIEW započne interpretace tabulky a

vlastní automatizované měření převodníku dle dat uvedených v tabulce. Měření lze pozastavit stiskem tlačítka **Pause**, nebo korektně předčasně ukončit stiskem tlačítka **R/C**. Okamžité ukončení vyvolá **Stop** tlačítko prostředí LabVIEW. Právě interpretované záhlaví je zobrazováno v položce **AmexC\_Header**. Provozní stav aplikace AmexCLV je zobrazován svitem indikátorů **Run** a **Pause**.

| 1  | В  | С          | D     | E            | F            |
|----|----|------------|-------|--------------|--------------|
| 19 |    | Převodní o |       |              |              |
| 20 |    |            |       |              |              |
| 21 |    | Un[V]      | U1[V] | fv[Hz]       | p[Hz/V]      |
| 22 |    | 15         | 0.1   | 9.949308E+01 | 9.949308E+02 |
| 23 |    | (16)       | 0.2   | 2.032851E+02 | 1.016426E+03 |
| 24 |    | (2)        | 0.3   | 2.989099E+02 | 9.963663E+02 |
| 25 |    | ( =:       | 0.4   | 3.985822E+02 | 9.964555E+02 |
| 26 |    | 141        | 0.5   |              | 0.000000E+00 |
| 27 |    |            | 0.6   | 5.978694E+02 | 9.964490E+02 |
| 28 | ## | 123        | 0.7   |              | 0.000000E+00 |
| 29 |    | (16)       | 1     | 9.965284E+02 | 9.965284E+02 |
| 30 | #  | 12         | 2     | 1.995964E+03 | 9.979820E+02 |
| 31 |    | (*)        | 3     | 2.998614E+03 | 9.995380E+02 |
| 32 |    |            |       |              |              |

Obr. 5: Tabulka typu TabXY s ukázkou možností blokování buňky a řádku buněk.

Lze sestavovat i jiné tabulky, viz Obr.6.. Uvedná tabulka je pro demonstraci vyplňována náhodným číslem po stisku tlačítka **TabXYZ** s pořadím buňek D45,E44,E45 pak F44,F45... Příkazy pracující pouze s jednou označenou buňkou lze spouštět tlačítky **TabX** a **TabXZ**. Tabulky transponované kolem hlavní diagonály se spouštějí tlačítky **TabY**, **TabYX** a**TabYXZ**. Podrobnější popis pravidel sestavování tabulek je uveden v [1]. Pro jejich demonstraci slouží soubor TestSešit1.xlsx

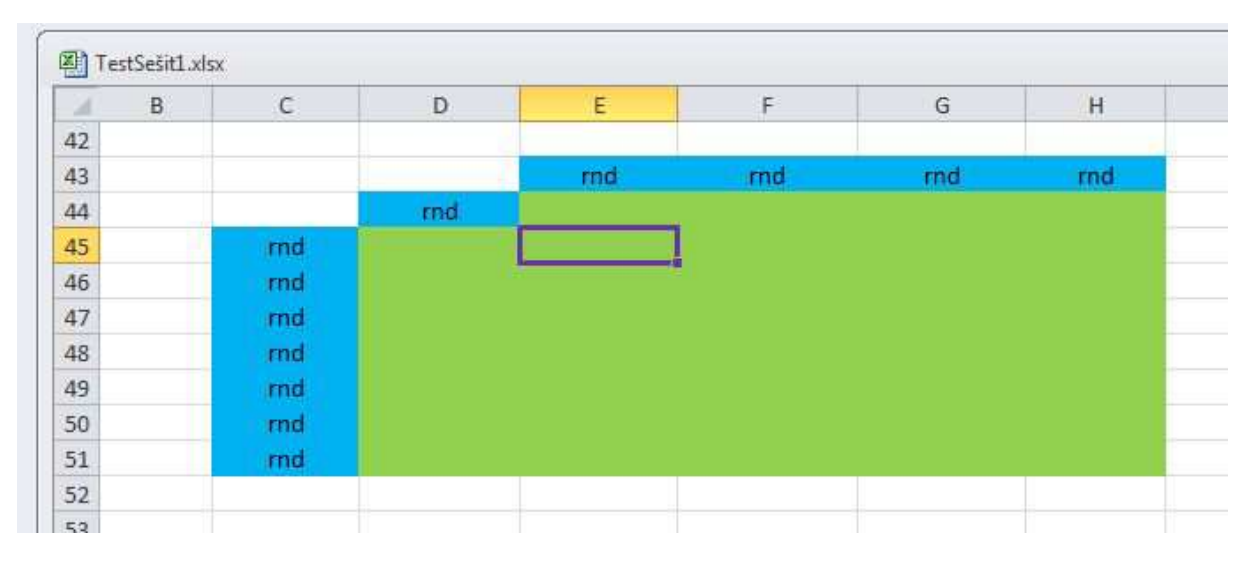

Obr. 6: Tabulka typu TabXYZ s vyznačenou startovní buňkou.

Jádrem aplikace AmexCLV je uživatelsky volně přístupný soubor AmxC\_MakeSimpleAction.vi, který vykonává příkazy řídicích záhlaví z listu MS EXCEL nacházející se spolu se svými parametry v proměnných AMX\_Ifc, AMX\_Task, AMX\_Control a AMX\_Delay. Odkazy na data vykonávané buňky jsou v proměnných Row\_offset a Col\_offset. Tímto způsobem lze prakticky neomezeně rozšiřovat portfolio příkazů v mezích schopností prostředí LabVIEW a jeho použitého technického vybavení.

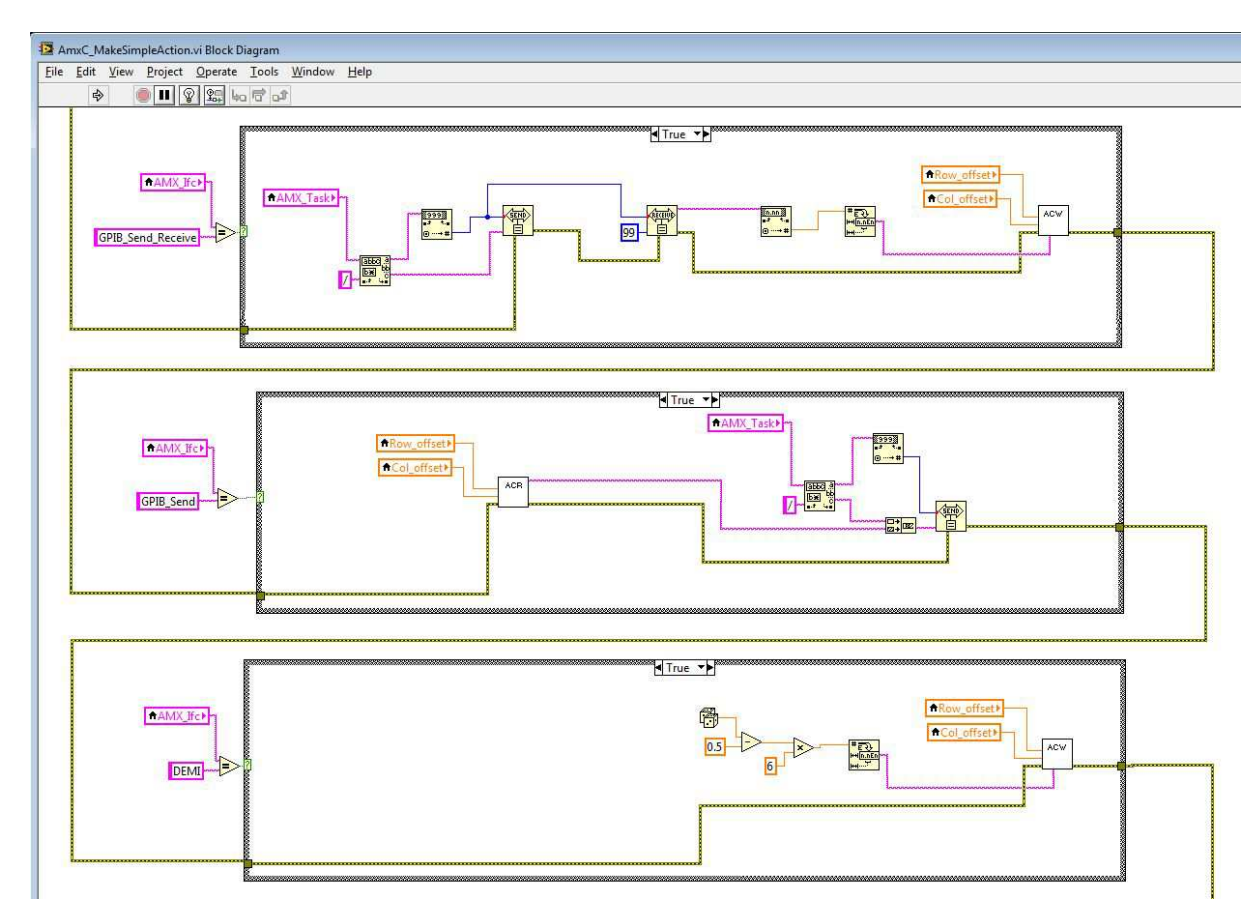

Obr. 7: Část diagramu uživatelsky přístupného souboru LabVIEW - AmxC\_MakeSimpleAction.vi.

Změnu smluvených barev lze provést tak, že nastavíme požadovanou barvu pozadí buňky. Buňku označíme a stiskneme příslušné tlačítko **Set Header Color** nebo **Set Cell Color** na ovládacím panelu aplikace, viz obr. 8..

| AmexCLV_1.0RT                       |         | 23 |
|-------------------------------------|---------|----|
| Tab zx                              | Tab zy  |    |
| Tab xyz                             | Tab yxz |    |
| Error<br>status code<br>2<br>source |         |    |
|                                     | •       | 8  |
| -                                   |         |    |

Obr. 8: Část ovládacího panelu zobrazující chyby běhu a umožňující změnu smluvených barev buněk.

## 3. Technické požadavky

Programovací prostředek AmexCLV-V1.0 je spustitelnou aplikací LabVIEW 2010 v prostředí Windows7 a je určený pro automatizované měření operativního charakteru s využitím listu MS EXCEL 2010. Program neobsahuje žádné algoritmy či data podléhající nějakému stupni utajení podle zákona č. 412/2005 Sb. a ani neobsahuje určené rezortní neutajované informace. Odpovědná osoba pro jednání o licenčním či jiném využití výsledku: Ing. Milan Hanousek, Ph.D., Kounicova 65, 662 10 Brno, tel. 973442102. Výsledek je využíván příjemcem; licenční smlouva nemusí být uzavřena.

Programovací prostředek AmexCLV-V1.0 sestává z těchto souborů uložených ve společném adresáři :

AmexCLV\_1.0RT.vi, AmxC\_ACextractor.vi, AmxC\_ACRead.vi, AmxC\_ACWrite.vi, AmxC\_offset\_Header.vi, AmxC\_Enable\_Action\_X.vi, AmxC\_Enable\_Action\_Y.vi, AmxC\_FHextractor.vi, AmxC\_Global.vi, AmxC\_MakeSimpleAction.vi, AmxC\_R\_offset\_Header.vi, AmxC\_Set\_Color.vi, AmxC\_Tabx.vi, AmxC\_Tabxy.vi, AmxC\_Tabxyz.vi, AmxC\_Taby.vi, AmxC\_Tabyx.vi, AmxC\_Tabyxz.vi, AmxC\_Tabzx.vi, AmxC\_Tabzy.vi, AmxC\_Test\_of\_line.vi, AmxC\_Test\_of\_Table.vi, Promt User for input1.vi a demonstrační aplikace TestSešit1.xlsx.

#### 4. Odkazy

- TALPA, Miroslav. Amex Color programovací prostředek pro ovládání měřidel z listu MS Excel II. Elektrorevue, 2012, sv. 68, č. 2012, s. 1-4. ISSN 1213-1539.
- [2] TALPA, Miroslav. AMEX-programovací prostředek pro automatizovaná měření v experimentální praxi. *Slaboproudý obzor. (Electronic Horizon.)*, 2007, sv. 64, č. 3-4, s. 1-4. ISSN 0037-668X.
- [3] TALPA, Miroslav. AMEX programovací prostředek pro ovládání měřidel z listu MS Excel.
  *Elektrorevue, časopis v elektronické podobě, www.elektrorevue.cz*, 2007, sv. 1, č. 15. ISSN 1213-1539.